Nixfarma

# Butlletí Setmanal

JORNADA LABORAL II

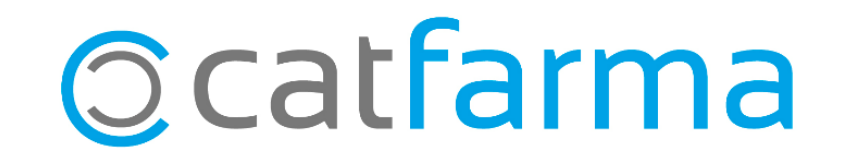

La setmana passada explicàvem com donar d'alta els treballadors i fer els registre d'entrada i sortida. (<u>veure butlletí</u>)

Un cop ja tenim tots els usuaris creats i estem registrant les entrades i sortides de tots els treballadors de la farmàcia, el **Nixfarma** ens permet revisar que totes les anotacions s'estiguin fent de forma correcta i corregir qualsevol incidència

Tot seguit veurem com :

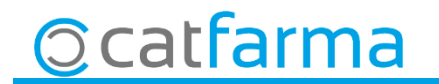

 Per veure l'estat dels registres accedim a Gestió → Jornada Laboral → Manteniment de jornada laboral:

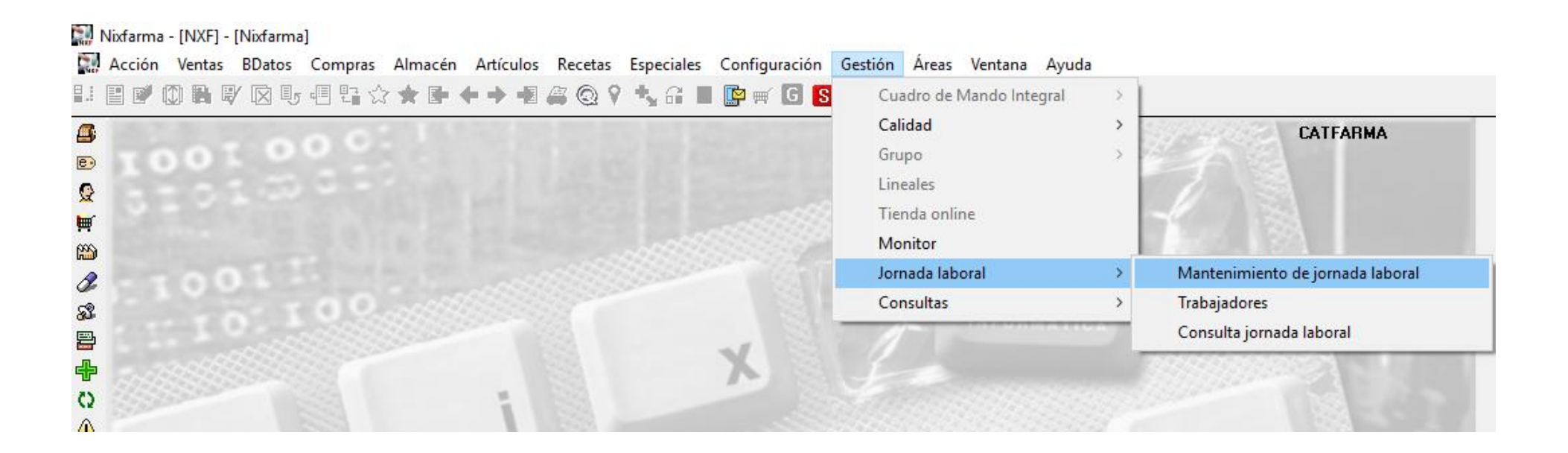

3

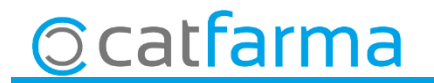

- En aquesta pantalla veiem com hi han dues incidències. Una està marcada en vermell perquè no ha fet la sortida (si és d'avui també sortirà en vermell perquè encara no l'ha fet)

| Mantenimiento de jornada laboral           |                                 |                                        |                                      | CATFA<br>17/05/ | RMA<br>2019                                  |                                                       |
|--------------------------------------------|---------------------------------|----------------------------------------|--------------------------------------|-----------------|----------------------------------------------|-------------------------------------------------------|
| Trabajador E                               | F. alta 🛐 F. baja<br>01/09/2008 | a 25 Fecha entrada 25 16/05/2019 16:30 | Fecha salida 25<br>16/05/2019 20:00  | Extras Horas    | Incompl.                                     |                                                       |
| GUILLEM, CARLOS<br>RODRÍGUEZ SÁNCHEZ, ÀLEX | 01/09/2008                      | 16/05/2019 08:53<br>16/05/2019 08:52   | 16/05/2019 20:55<br>16/05/2019 13:59 | 12,0<br>5,7     |                                              | Un altre error és que surt                            |
|                                            |                                 |                                        |                                      |                 |                                              | més de 8 hores perquè no<br>va registrar bé les hores |
|                                            |                                 |                                        |                                      |                 |                                              |                                                       |
|                                            |                                 |                                        |                                      |                 |                                              |                                                       |
|                                            |                                 | Año Mes                                | Horas Horas extra                    | s Total horas   | Días                                         |                                                       |
|                                            | -                               | 2019 Mayo                              | 8,62 0,0                             | 0 8,62          | 1 -                                          |                                                       |
|                                            |                                 | C                                      |                                      |                 |                                              |                                                       |
|                                            |                                 | l otales                               | 8,62    0,0                          | uj 8,62         | <u>                                     </u> |                                                       |

© catfarma

· Fent **F3** de modificar, es poden rectificar les dades:

| Mantenimiento de jornada laboral |   |         |      |         |    |                  |                  |        | CATFARN<br>17/05/20 | 1A<br>19 |   |
|----------------------------------|---|---------|------|---------|----|------------------|------------------|--------|---------------------|----------|---|
| Trabajador                       | 6 | F. alta | 25   | F. baja | 25 | Fecha entrada 👔  | Fecha salida 🛛 🛐 | Extras | Horas               | Incompl. | 1 |
| RODRÍGUEZ SÁNCHEZ, ÀLEX          |   | 01/09/2 | 2008 |         |    | 16/05/2019 16:30 | 16/05/2019 20:00 |        | 3,50                |          |   |
| LLOPIS PEREZ, MARIA              |   | 01/09/2 | 2008 |         |    | 16/05/2019 08:55 |                  |        |                     | <b>V</b> |   |
| GUILLEM, CARLOS                  |   | 01/09/2 | 2008 |         |    | 16/05/2019 08:53 | 16/05/2019 20:55 |        | 12,03               |          |   |
| RODRÍGUEZ SÁNCHEZ, ÀLEX          |   | 01/09/2 | 2008 |         |    | 16/05/2019 08:52 | 16/05/2019 13:59 |        | 5,12                |          |   |
|                                  | - |         |      |         |    |                  |                  |        |                     | _        |   |

Afegim manualment l'hora de sortida:

| Mantenimiento de jornada laboral |                |             |                  | Modificand         | 0      | CATFARM<br>17/05/20 | 1A<br>19 |   |
|----------------------------------|----------------|-------------|------------------|--------------------|--------|---------------------|----------|---|
| Trabajador                       | F. alta 😰      | F. baja 🛛 🛐 | Fecha entrada 😨  | Fecha salida 🛛 🔁 🖥 | Extras | Horas               | Incompl. | 1 |
| RODRÍGUEZ SÁNCHEZ, ÀLEX          | <br>01/09/2008 |             | 16/05/2019 16:30 | 16/05/2019 20:00   |        | 3,50                | Γ        |   |
| LLOPIS PEREZ, MARIA              | 01/09/2008     |             | 16/05/2019 08:55 | 16/05/201917:00    |        |                     |          |   |
| GUILLEM, CARLOS                  | 01/09/2008     |             | 16/05/2019 08:53 | 16/05/2019 20:55   |        | 12,03               |          |   |
| RODRÍGUEZ SÁNCHEZ, ÀLEX          | 01/09/2008     |             | 16/05/2019 08:52 | 16/05/2019 13:59   |        | 5,12                |          |   |
|                                  |                |             |                  |                    |        |                     |          |   |

5

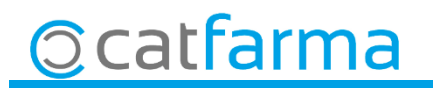

#### · També es pot modificar un registre ja existent, també amb F3:

| Mantenimiento de jornada laboral |   |         |      |         |    |                  |              |       |        | CATFARN<br>17/05/20 | 1A<br>19 |   |
|----------------------------------|---|---------|------|---------|----|------------------|--------------|-------|--------|---------------------|----------|---|
| Trabajador                       | 6 | F. alta | 25   | F. baja | 25 | Fecha entrada 🛐  | Fecha salida | 23    | Extras | Horas               | Incompl. | 1 |
| RODRÍGUEZ SÁNCHEZ, ÀLEX          |   | 01/09/3 | 2008 |         |    | 16/05/2019 16:30 | 16/05/20192  | 20:00 |        | 3,50                |          |   |
| LLOPIS PEREZ, MARIA              |   | 01/09/3 | 2008 |         |    | 16/05/2019 08:55 | 16/05/20191  | 7:00  | Γ      | 8,08                |          |   |
| GUILLEN, CARLOS                  |   | 01/09/3 | 2008 |         |    | 16/05/2019 08:53 | 16/05/20192  | 20:55 |        | 12,03               |          |   |
| RODRÍGUEZ SÁNCHEZ, ÀLEX          |   | 01/09/3 | 2008 |         |    | 16/05/2019 08:52 | 16/05/20191  | 3:59  | Г      | 5,12                |          |   |
|                                  |   |         |      |         |    |                  |              |       |        |                     |          |   |

Rectifiquem la sortida del Carlos de les 20:55 a les 13:00:

| Mantenimiento de jornada laboral |                |             |                  |                  |        | CATFARM<br>17/05/20 | 1A<br>19 |   |
|----------------------------------|----------------|-------------|------------------|------------------|--------|---------------------|----------|---|
| Trabajador                       | F. alta 📴      | F. baja 🛛 🛐 | Fecha entrada 🗾  | Fecha salida 🛛 🛐 | Extras | Horas               | Incompl. | 1 |
| RODRÍGUEZ SÁNCHEZ, ÀLEX          | <br>01/09/2008 |             | 16/05/2019 16:30 | 16/05/2019 20:00 | Γ      | 3,50                |          |   |
| LLOPIS PEREZ, MARIA              | 01/09/2008     |             | 16/05/2019 08:55 | 16/05/2019 17:00 |        | 8,08                |          |   |
| GUILLEN, CARLOS                  | 01/09/2008     |             | 16/05/2019 08:53 | 16/05/2019 13:00 |        | 4,12                |          |   |
| RODRÍGUEZ SÁNCHEZ, ÀLEX          | 01/09/2008     |             | 16/05/2019 08:52 | 16/05/2019 13:59 |        | 5,12                |          |   |
|                                  |                |             |                  |                  |        |                     |          |   |

6

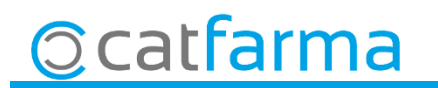

#### · També es pot afegir un registre nou, amb F6:

| Mantenimiento de jornada laboral |            |        |                  | Insertando       |        | CATFARM<br>17/05/20 | 1A<br>19 |   |
|----------------------------------|------------|--------|------------------|------------------|--------|---------------------|----------|---|
| Trabajador                       | E alta 🗔   | E baia | Fecha entrada 🗔  | Fecha salida 🗔   | Extras | Horas               | Incompl  | 1 |
| RODRÍGUEZ SÁNCHEZ, ÀLEX          | 01/09/2008 |        | 16/05/2019 16:30 | 16/05/2019 20:00 |        | 3,50                |          |   |
| LLOPIS PEREZ, MARIA              | 01/09/2008 |        | 16/05/2019 08:55 | 16/05/2019 17:00 |        | 8,08                |          |   |
| GUILLEN, CARLOS                  | 01/09/2008 |        | 16/05/2019 08:53 | 16/05/2019 13:00 |        | 4,12                |          |   |
|                                  |            |        |                  |                  |        |                     |          |   |
| RODRÍGUEZ SÁNCHEZ, ÀLEX          | 01/09/2008 |        | 16/05/2019 08:52 | 16/05/2019 13:59 |        | 5,12                |          |   |
|                                  |            |        |                  |                  |        |                     |          |   |

Rectifiquem la sortida del Carlos de les 20:55 a les 13:00:

| Mantenimiento de jornada laboral |            |            |                  | Insertando       |        | CATFARM<br>17/05/20 | 1A<br>19 |   |
|----------------------------------|------------|------------|------------------|------------------|--------|---------------------|----------|---|
| Trabajador                       | F. alta 📴  | F. baja  🛐 | Fecha entrada 📴  | Fecha salida 🛛 🛐 | Extras | Horas               | Incompl. | 1 |
| RODRÍGUEZ SÁNCHEZ, ÀLEX          | 01/09/2008 |            | 16/05/2019 16:30 | 16/05/2019 20:00 | Γ      | 3,50                |          |   |
| LLOPIS PEREZ, MARIA              | 01/09/2008 |            | 16/05/2019 08:55 | 16/05/201917:00  |        | 8,08                |          |   |
| GUILLEN, CARLOS                  | 01/09/2008 |            | 16/05/2019 08:53 | 16/05/2019 13:00 |        | 4,12                |          |   |
| GUILLEN, CARLOS                  | 01/09/2008 |            | 16/05/2019 17:00 | 160519 21:00     |        |                     |          |   |
| RODRÍGUEZ SÁNCHEZ, ÀLEX          | 01/09/2008 |            | 16/05/2019 08:52 | 16/05/2019 13:59 |        | 5,12                |          |   |
|                                  |            |            |                  |                  | _      |                     | _        |   |

Al acceptar la pantalla el vermell desapareix i es queda tot correcte.

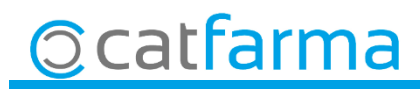

· Aquesta pantalla també ens dóna la informació de les hores treballades i hores extres acumulades del treballador que tenim seleccionat:

| Mantenimiento de jornada laboral CAT<br>17/ |            |           |                  |              |               |            | 4A<br>19 |          |                               |
|---------------------------------------------|------------|-----------|------------------|--------------|---------------|------------|----------|----------|-------------------------------|
| Trabajador                                  | F. alta 🗔  | F. baia 🗖 | Fecha entrada 🗔  | Fecha salida | Extras        | Horas      | Incompl. | 1        |                               |
| RODRÍGUEZ SÁNCHEZ, ÀLEX                     | 01/09/2008 |           | 16/05/2019 16:30 | 16/05/2019 2 | 20:00         | 3,50       |          |          |                               |
| LLOPIS PEREZ, MARIA                         | 01/09/2008 |           | 16/05/2019 08:55 | 16/05/20191  | 17:00         | 8,08       |          |          |                               |
| GUILLEN, CARLOS                             | 01/09/2008 |           | 16/05/2019 08:53 | 16/05/20191  | 13:00         | 4,12       |          |          |                               |
| GUILLEN, CARLOS                             | 01/09/2008 |           | 16/05/2019 17:00 | 16/05/20192  | 21:00 🗖       | 4,00       |          |          |                               |
| RODRÍGUEZ SÁNCHEZ, ÀLEX                     | 01/09/2008 |           | 16/05/2019 08:52 | 16/05/20191  | 13:59 🗖       | 5,12       |          |          |                               |
|                                             |            |           |                  |              |               |            | Γ        |          |                               |
|                                             |            |           |                  |              |               |            |          |          |                               |
|                                             |            |           |                  |              |               |            |          |          |                               |
|                                             |            |           |                  |              |               |            | Γ        |          |                               |
|                                             |            |           |                  |              |               |            | Γ        |          |                               |
|                                             |            |           |                  |              |               |            |          |          |                               |
|                                             |            |           |                  |              |               |            |          |          |                               |
|                                             |            |           |                  |              |               |            |          |          |                               |
|                                             |            |           |                  |              |               |            |          |          |                               |
|                                             |            |           |                  |              |               |            |          |          | En aquest cas en el que tinc  |
|                                             |            |           |                  |              |               | _          |          | <b>_</b> |                               |
|                                             |            | Año       | Mes              | Horas Ho     | ras extras To | otal horas | Días     | 1        | seleccionat al Carlos, em     |
|                                             |            | 201       | 9 Mayo           | 8,12         | 0,00          | 8,12       | 1        |          | ourt que en total ha fat 0.12 |
|                                             |            |           |                  |              |               |            |          |          | surt que en total na let 8,12 |
|                                             |            |           |                  |              |               |            |          |          | hores en el mes de Maig       |
|                                             |            |           |                  |              |               |            |          |          | nores en er nes de Maig       |
|                                             |            |           |                  |              |               |            |          | -        |                               |
|                                             |            |           | Totales          | 8,12         | 0,00          | 8,12       | 1        | Ī        |                               |
|                                             |            |           |                  |              |               |            |          |          |                               |
|                                             |            |           |                  |              |               |            |          |          |                               |

8

Ocatfarma

divendres, 17 maig de 2019

## Bon Treball

**SEMPRE AL TEU SERVEI** 

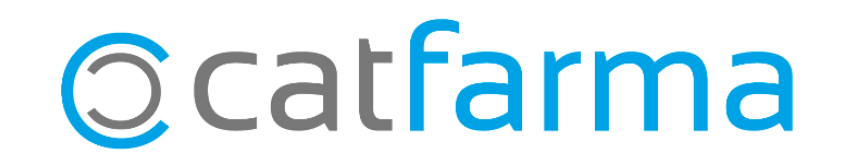